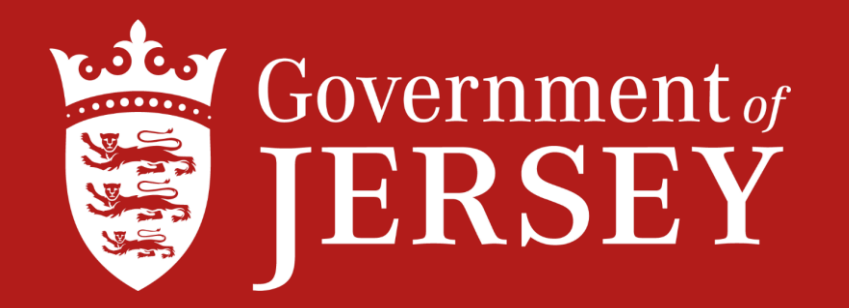

# **Guide for Traders**

# Declaring Third Country Imports, which will include goods from the EU following the end of the transition period.

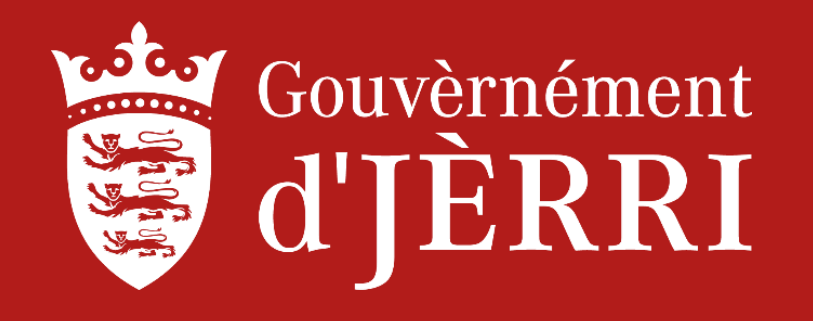

#### Imported goods Not in Free Circulation within the Customs Territory [Including the Channel Islands]

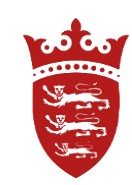

In order to clear consignments will need to access your GST or AGI account and search for your imported consignments or add the consignment using the CLC by using the <u>'Add consignment to this account'</u>.

Select the date range and search

|                    |                                     |                                    |                                                      |                                       |                |                |                  | <br> |   |
|--------------------|-------------------------------------|------------------------------------|------------------------------------------------------|---------------------------------------|----------------|----------------|------------------|------|---|
| se ور              | ov.je                               | Information an<br>L'înformâtion et | d public services for t<br>les sèrvices publyis pouc | the Island of Je<br>or l'Île dé Jèrri | rsey           |                |                  |      | Ŀ |
| <u>Manifests</u>   | <u>Consignments</u>                 | <b>Declarations</b>                | Clearance Agent                                      | Payments                              | <u>Refunds</u> | <u>My Info</u> | <b>Downloads</b> |      |   |
| Home   Cor         | ntact us                            |                                    |                                                      |                                       |                |                |                  |      |   |
| lelcome, Shirley   | Brossma account                     | number <mark>B6622</mark>          |                                                      |                                       |                |                |                  |      |   |
| Search D<br>Search | Detai ed Co<br>Cor <mark>gnn</mark> | onsignme<br>1ents Res              | nts<br>ult                                           |                                       |                |                |                  |      |   |

\_\_\_\_\_

This page shows the result of your consignment search and the current status for each. Click on the number highlighted in the left hand column to view the consignment details.

| CLC        | Number   | Line       | Manifest | Arrival    | Due Date   | Status   | Detained | Carrier  | Consignor  | Consignee | Trailer | Items | Description | In Free     |
|------------|----------|------------|----------|------------|------------|----------|----------|----------|------------|-----------|---------|-------|-------------|-------------|
|            |          | Identifier | Number   | Date       |            |          | or       |          | (Supplier) |           | Number  |       |             | Circulation |
|            |          |            |          |            |            |          | Released |          |            |           |         |       |             |             |
| GFJ7102124 | 11402277 | 20190807   | 2019-    | 07/08/2019 | 06/09/2019 | Awaiting | Detained | (B6622)  | AUCHAN     | JOE       | HJ76    | 10    | FURNITURE   | No          |
|            |          |            | B6622-   |            |            | Entry    |          | Creative |            | BLOGGS    |         |       |             |             |
|            |          |            | 10001M   |            |            |          |          | Art      |            |           |         |       |             |             |
| BTP2947105 | 11402278 | 201908071  | 2019-    | 07/08/2019 | 06/09/2019 | Awaiting | Detained | (B6622)  | FLORIDA    | JERSEY    | HJ57    | 20    | STEEL       | No          |
|            |          |            | B6622-   |            |            | Entry    |          | Creative | STEEL      | STEEL     |         |       | SHEETS      |             |
|            |          |            | 10001M   |            |            |          |          | Art      |            |           |         |       |             |             |

IEvent to EvenII

#### Imported goods Not in Free Circulation within the Customs Territory [Including the Channel Islands]

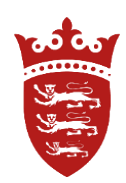

(

To declare the import click on the CLC [as shown below].

# **Search Detained Consignments Result**

This page shows all of the consignments which have been detained and the current status of each. If you cannot view consignor and consignee details the responsibility for their detention has passed to another agent.

Click on the number highlighted in the left hand column to view the consignment details.

| CLC        | Number   | Line       | Manifest      | Arrival    | Due Date   | Status   | Detained | Carrier  | Consignor  | Consignee | Trailer | Items | Description | In Free     | Comment |
|------------|----------|------------|---------------|------------|------------|----------|----------|----------|------------|-----------|---------|-------|-------------|-------------|---------|
|            |          | Identifier | Number        | Date       |            |          | or       |          | (Supplier) |           | Number  |       |             | Circulation |         |
|            |          |            |               |            |            |          | Released |          |            |           |         |       |             |             |         |
| GFJ7102124 | 114      | 7          | <u>2019-</u>  | 07/08/2019 | 06/09/2019 | Awaiting | Detained | (B6622)  | AUCHAN     | JOE       | HJ76    | 10    | FURNITURE   | No          | (none)  |
|            |          |            | <u>B6622-</u> |            |            | Entry    |          | Creative |            | BLOGGS    |         |       |             |             |         |
|            |          |            | 10001M        |            |            |          |          | Art      |            |           |         |       |             |             |         |
| BTP2947105 | 11402278 | 201908071  | 2019-         | 07/08/2019 | 06/09/2019 | Awaiting | Detained | (B6622)  | FLORIDA    | JERSEY    | HJ57    | 20    | STEEL       | No          | (none)  |
|            |          |            | <u>B6622-</u> |            |            | Entry    |          | Creative | STEEL      | STEEL     |         |       | SHEETS      |             |         |
|            |          |            | 10001M        |            |            |          |          | Art      |            |           |         |       |             |             |         |

# Declaring goods 'not in free circulation'

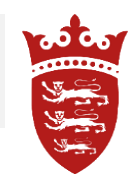

- Once you click on the CLC it will bring up your consignment on the right hand side of the screen is a box showing Options and Declare. Click on declare and follow the directions. [This screen may look slightly different for clearance agents, please declare your consignments as you would normally].
- If you have documents, please scan an upload them to the declaration, this will assist Customs if required.

- To declare this consignment click the Declare link under Options, simple steps will guide you through the declaration process.
- If you wish to declare this consignment later and want to add others to your Statement of Account simply return to the Add Consignment to This Account tab.
- To flag for officer Intervention, select Add Comment under Options

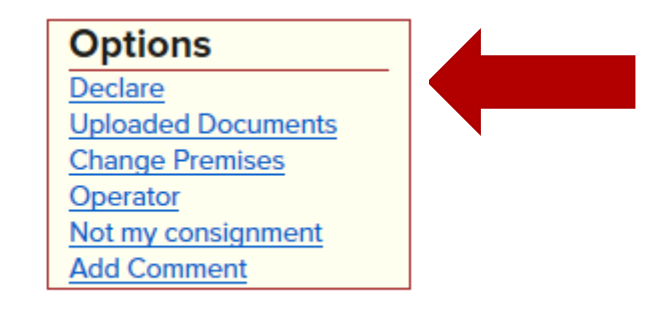

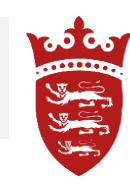

 Freight cost – if the Freight charge is incorrect, or if it has not been added – please click on the top line small Edit box [as shown below] to enter the Freight charge. Freight costs must be declared separately and must be accurate. Follow the process shown on the following page.

#### **Declaration Lines**

Y

Goods that have been produced within the Customs territory (including the UK and the Channel Islands), or that have been imported into the UK with Customs duty paid, are "in free circulation" within the Customs territory. Customs duty is not payable on goods imported into Jersey that are "in free circulation". Goods imported from outside of the Customs territory on which no duty has been paid and no import formalities have been complied with are "not in free circulation".

When declaring goods that are "not in free circulation" you will need to enter a commodity code for your goods below. You may use the online UK Trade Tariff on

**Jk** to help you classify the goods.

ill need to click "Calculate duty" to enter additional information that may be required to apply measures and calculate Customs duty.

|    | Info | CLC               | Origin<br>Customs<br>Status             | Description | Units<br>Items            | Value  | Freight<br>cost | Duty                                                                                                    | Total | Notes |
|----|------|-------------------|-----------------------------------------|-------------|---------------------------|--------|-----------------|----------------------------------------------------------------------------------------------------|-------|-------|
| ×  |      | <u>GFJ7102124</u> | CF<br>Not in<br>Free<br>Circulation     | FURNITURE   | 1<br>Units<br>10<br>Items | (none) | (none)          | Excise:         £0.00           CCT:         £0.00           GST:         £0.00           Security:         (none) | £0.00 |       |
| ×≽ |      | (none)            | (none)<br>Not in<br>Free<br>Circulation | (none)      |                           | (none) | (none)          | Excise: Goods category not selected(none)CCT: Goods category not selected(none)GST:£0.00Security:(none)            | £0.00 |       |

#### Adding the Freight cost - select change, enter the value, then select Ok [as shown below]

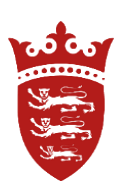

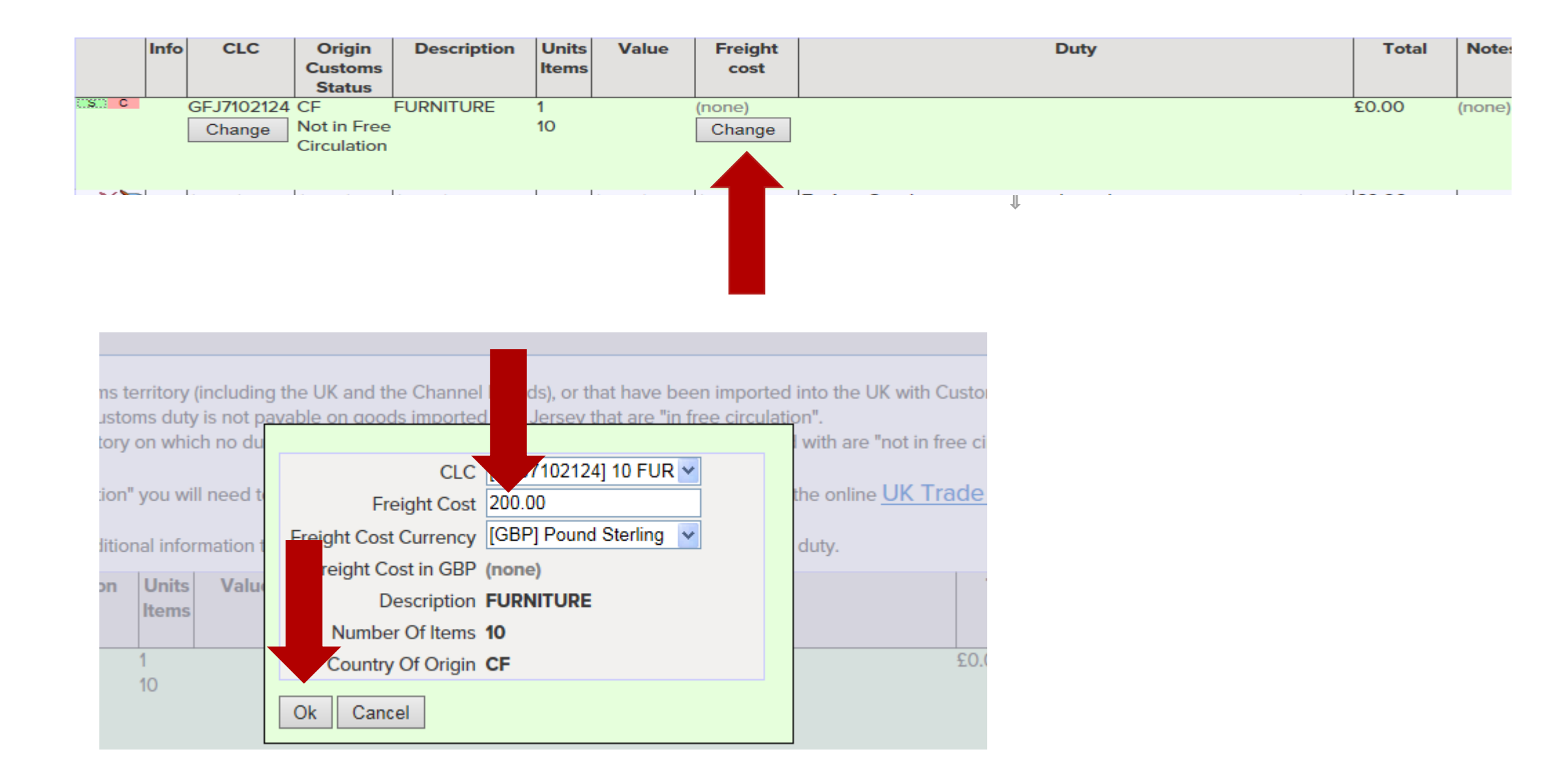

#### Declaring the goods - on the second line – as shown below

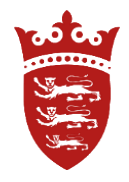

To declare the imported goods which are 'Not in Free Circulation' please click on the small Edit box on the second line and enter the details. Then click on the small blue arrow and select the correct Country code and proceed [as shown below]. Then tab through the declaration to get to the next field.

|                  | Info | CLC        | Origin      | Description | Units | Value  | Freight | Duty                                       | Total | Notes |
|------------------|------|------------|-------------|-------------|-------|--------|---------|--------------------------------------------|-------|-------|
| _                |      |            | Customs     |             | Items |        | cost    |                                            |       |       |
|                  |      |            | Status      |             |       |        |         |                                            |       |       |
| ×>               |      | GFJ7102124 | CF          | FURNITURE   | 1     | (none) | £200.00 | <b>Excise:</b> £0.00                       | £0.00 |       |
|                  |      |            | Not in      |             | Units |        |         | CCT: £0.00                                 |       |       |
|                  |      |            | Free        |             | 10    |        |         | GST: £0.00                                 |       |       |
|                  |      |            | Circulation |             | Items |        |         | Security: (none)                           |       |       |
|                  |      |            |             |             |       |        |         |                                            | ~~~~  |       |
| $\sim \sim \sim$ |      | (none)     | (none)      | (none)      |       | (none) | (none)  | Excise: Goods category not selected (none) | £0.00 |       |
|                  |      |            | Not in      |             |       |        |         | CCT: Goods category not selected (none)    |       |       |
|                  |      |            | Free        |             |       |        |         | GST: £0.00                                 |       |       |
|                  |      |            | Circulation |             |       |        |         | Security: (none)                           |       |       |
|                  |      |            |             |             |       |        |         |                                            |       |       |

|           |          | Free<br>Circulation     | 10<br>Items | GST:<br>Security:                   | £0.00<br>(none)  |
|-----------|----------|-------------------------|-------------|-------------------------------------|------------------|
| С         | (none)   |                         | £0.00       | Excise: Goods category not selected | (none)£0.00      |
|           |          | AA AA (use)             |             | late duty                           |                  |
|           |          | AD Andorra              |             | oods category not selected          | (none)           |
|           |          | AE UAE                  |             |                                     | £0.00            |
| ÷         | (none)   | AF Afghanistan          |             | y:                                  | (none)<br>(none) |
|           |          | AG Antigua and Barbuda  |             |                                     | (none)           |
|           |          | AI Anguilla             |             |                                     | (none)           |
|           |          | AK Sark                 |             | <b>y</b> :                          | (none)           |
| port to E | Excel]   | AL Albania              |             |                                     |                  |
| dd Cons   | signment | AM Armenia              |             |                                     |                  |
|           |          | AN Netherlands Antilles |             |                                     |                  |

#### Continuation of the declaration on the second line

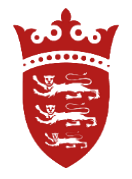

Once the Country code is entered – click on the next small blue box and select the goods category [as shown below] this will bring up some options to select. Then tab through and enter the unit items and the value in the correct currency.

- - ---

|    | Info | CLC               | Origin<br>Customs<br>Status          | Description        | Units<br>Items            | Value  | Freight<br>cost | Duty                                                                                                    | Total  | Notes |
|----|------|-------------------|--------------------------------------|--------------------|---------------------------|--------|-----------------|----------------------------------------------------------------------------------------------------|--------|-------|
| ×≽ |      | <u>GFJ7102124</u> | CF<br>Not in<br>Free<br>Circulation  | FURNITURE          | 1<br>Units<br>10<br>Items | (none) | £200.00         | Excise:         £0.00           CCT:         £0.00           GST:         £0.00           Security:         (none)                                   | £0.00  |       |
| SC |      | (none)            | Republic V<br>in Free<br>Circulation | Commodity<br>code: |                           |        |                 | Excise: Goods category not selected       (none)         Calculate duty       CCT: Goods category not selected       (none)         GST:       £0.00 | £0.00  |       |
| ¢  |      | (none)            | (none)                               |                    |                           |        | (none)          | Security: (none)<br>CCT: (none)<br>GST: (none)<br>Security: (none)                                                                                   | (none) |       |

[Export to Excel]

Goods

[AL] Alcohol [TB] Tobacco (approved alcohol & tobacco importers) [FI] Hydrocarbon fuel [OF] Other goods

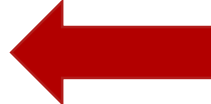

Finding the Commodity code – All goods must be declared with a Commodity Code – the supplier may have entered the code on the invoice which will assist. There is a link to the <u>UK Trade Tariff</u> where you will find the code. Once the Commodity code is found, enter it into the box provided and tab through to the next entry. There is a classification email address on the webpage if you require further assistance in classifying your goods <u>classification.enquiries@hmrc.gsi.gov.uk</u>

60 06 2000

Goods that have been produced within the Customs territory (including the UK and the Channel Islands), or that have been imported into the UK with Customs duty paid, are "in free circulation" within the Customs territory. Customs duty is not payable on goods imported into Jersey that are "in free circulation". Goods imported from outside of the Customs territory on which no duty has been paid and no import formalities have been complied with are "not in free circulation".

When declaring goods that are "not in free circulation" you will need to enter a commodity code for your goods below. You may use the online UK Trade Tariff on gov.uk to help you classify the goods.

You will need to click "Calculate duty" to enter additional information that may be required to apply measures and calculate Customs duty.

|    | Info | CLC        | Origin<br>Customs<br>Status          | Description                                                   | Units<br>Items            | Value     | Freight<br>cost | Duty                                                                                                    |                           | Total  | Notes |
|----|------|------------|--------------------------------------|---------------------------------------------------------------|---------------------------|-----------|-----------------|----------------------------------------------------------------------------------------------------|---------------------------|--------|-------|
| ×≽ |      | GFJ7102124 | CF<br>Not in<br>Free<br>Circulation  | FURNITURE                                                     | 1<br>Units<br>10<br>Items | (none)    | £200.00         | Excise:         £0.0           CCT:         £0.0           GST:         £140.0           Security:         (nor)         | 00 £'<br>00<br>31<br>ie)  | 140.31 |       |
| S  |      | (none)     | [CF] Cer ✔<br>in Free<br>Circulation | [OF] Other g<br>Furniture<br>Commodity<br>code:<br>9403208000 | 1                         | £2,606.20 | 200.00          | Excise: Goods are not excisable(notCalculate dutyCCT: Value: £2,806.20£0.GST: Value: £2,806.20, Rate: 5£140Security:(not | ne)£1<br>00<br>.31<br>ne) | 40.31  |       |

### **Commodity Codes**

Once the correct Commodity code has been identified, there is an option to select either 'Import or Export' to search for any relevant additional criteria which the consignment may be liable for, and to ascertain if the specific country of importation has a higher rate of duty, or any additional duties for the consignment.

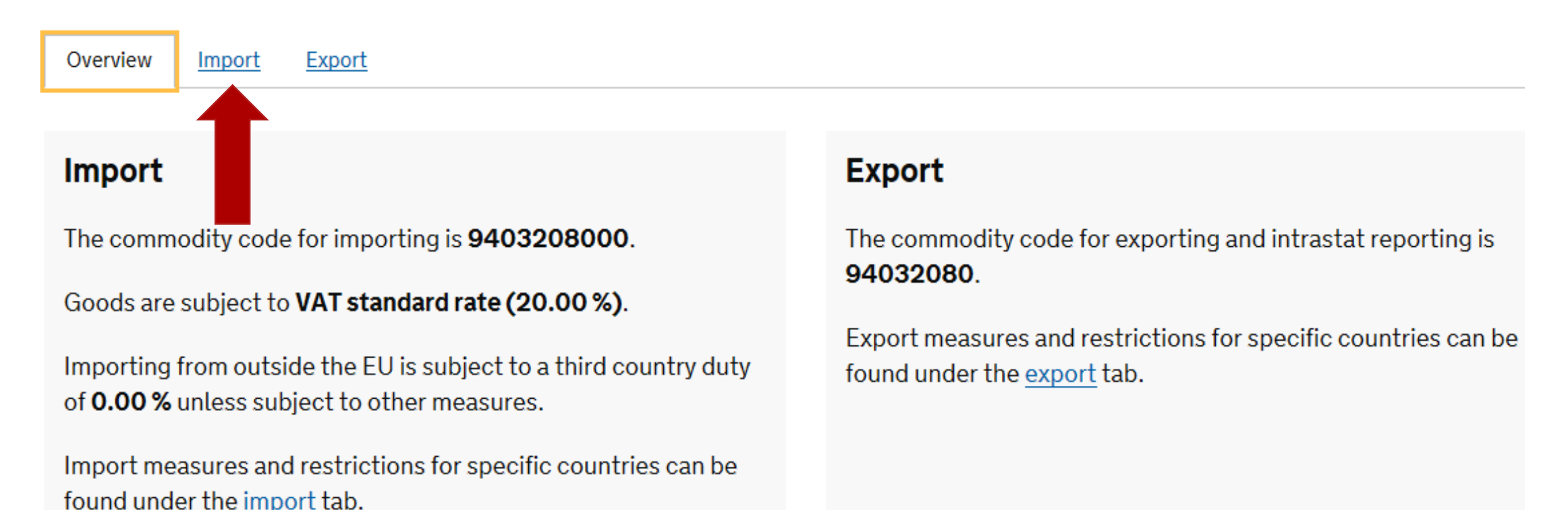

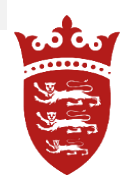

#### Calculating the Duty

To calculate the duty - Caesar requires information on the products being imported. This may include the weight of the goods, or in some cases the sugar content, or fat content.

• Caesar now allows the declarant to specify a particular scenario for the consignment by using the relevant 'select this scenario' when Caesar automatically presents you with the Measures screen. [As shown on the next page]

|       |   |        | Circulation                        |                                                                | Items |        |        | Security:                                                                                                    | (none)                                     |        |  |
|-------|---|--------|------------------------------------|----------------------------------------------------------------|-------|--------|--------|----------------------------------------------------------------------------------------------------|--------------------------------------------|--------|--|
| SC    | ( | none)  | [CF] Cer<br>in Free<br>Circulation | [OF] Other go<br>Furniture<br>Commodity<br>code:<br>9403208000 | 1     | £0.00  |        | Excise: Goods are not excisable<br>Calculate duty<br>CCT: Customs duties have not been calculated<br>GST: Value: £0.00, Rate: 5<br>Security: | (none)<br>(none)<br><b>£0.00</b><br>(none) | £0.00  |  |
| ф<br> |   | (none) | (none)                             |                                                                |       | (none) | (none) | Excise:<br>CCT:<br>GST:<br>Security:                                                                                                    | (none)<br>(none)<br>(none)<br>(none)       | (none) |  |

[Export to Excel]

#### What are Tariff Measures?

In the simplest terms, a measure allows the application of the customs tariff and legislation of goods imported and exported from a given country.

<u>Fiscal Measures</u> - Measures are applied to goods to regulate imports into the UK. These Tariffs can increase the overall cost of importing a certain good with the higher taxes levied by the government or reduce [or remove] the tax charges to allow domestic businesses access to goods at a cheaper rate allowing the economy to thrive.

<u>Non Fiscal Measures</u> - these are generally defined as policy measures rather than customs tariffs, to create trade barriers regulating import and export. These can take the form of import / export restrictions, sanctions and more.

#### Tariff Measures and Scenarios - There are multiple selectable options;

<u>Please read the conditions carefully</u> to make sure you are selecting the correct scenario. Additionally, please ensure you have the relevant documentation ready to upload to the declaration on Caesar, or email it to the Revenue and Goods control unit at <u>rgc@gov.je</u>

<u>Certificate of Origin</u> - If items are declared as 'preferential origin' to gain a reduced, or zero rate of duty, this should be selected and the relevant documentation uploaded, or sent. This will require Officers approval before it can be authorised and the declaration finalised.

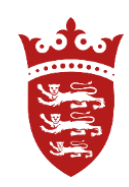

Tariff Measures and Scenarios - There are multiple selectable options – <u>please read the conditions</u> <u>carefully</u> to make sure you are selecting the correct option. Additionally, that you have the relevant documentation ready to upload to the consignment on Caesar, or email it to the Revenue and Goods control unit at <u>rgc@gov.je</u>

Certificate of Origin - If items are declared as 'preferential origin' to gain a reduced, or zero rate of duty, this should be selected and the relevant documentation uploaded, or sent [Certificate of origin]. This will require Officers approval before it can be authorised and the declaration finalised.

| Tariff measures                                                                      |                                                                                                    |                                                        |                 |       |  |  |  |  |  |
|--------------------------------------------------------------------------------------|----------------------------------------------------------------------------------------------------|--------------------------------------------------------|-----------------|-------|--|--|--|--|--|
| Select the most appropriate scenario for the goods import                            |                                                                                                    |                                                        |                 |       |  |  |  |  |  |
| Scenario 1                                                                           |                                                                                                    |                                                        |                 |       |  |  |  |  |  |
| Measures                                                                             | Conditions                                                                                                    | Duty Expression                                        | Duty            |       |  |  |  |  |  |
| 103 Third country duty (ERGA OMNES, 1011) (none)                                     |                                                                                                    | 0%                                                     | £0.00           |       |  |  |  |  |  |
| Select this scenario<br>Scenario 2                                                   |                                                                                                    |                                                        |                 |       |  |  |  |  |  |
| Measures                                                                             | Conditions                                                                                                    |                                                        | Duty Expression | Duty  |  |  |  |  |  |
| 119 Airworthiness tariff suspension (ERGA OMNES,<br>1011)<br>Footnotes: <u>CD333</u> | Presentation of a certificate/licence/<br>- C119 Authorised Release Certificate<br>(Appendix I to Annex I to Regulation<br>or equivalent certificate | /document<br>ate — EASA Form 1<br>n (EU) No 748/2012), | 0%              | £0.00 |  |  |  |  |  |
| Select this scenario<br>Scenario 3                                                   | · ·                                                                                                    |                                                        |                 | •     |  |  |  |  |  |
| Measures                                                                             | Conditions                                                                                                    |                                                        | Duty Expression | Duty  |  |  |  |  |  |
| 142 Tariff preference (GSP (R 12/978) - Annex IV, 2005)                              | Certificate of origin                                                                                                    |                                                        | 0%              | £0.00 |  |  |  |  |  |
| Select this scenario                                                                 | -                                                                                                    |                                                        |                 |       |  |  |  |  |  |

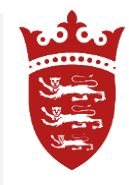

Measurements – in some cases measurements may have to be entered in units – such as kg – this box will appear and must have the measurements entered to continue. Then complete the declaration.

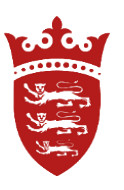

• For example – if the import is 50 kg of carrots – enter 50 in the box provided. If its chocolate, it may request the fat content, or sugar content, or 20 boxes of shoes with 10 pairs in each box, the units measurement will be 200.

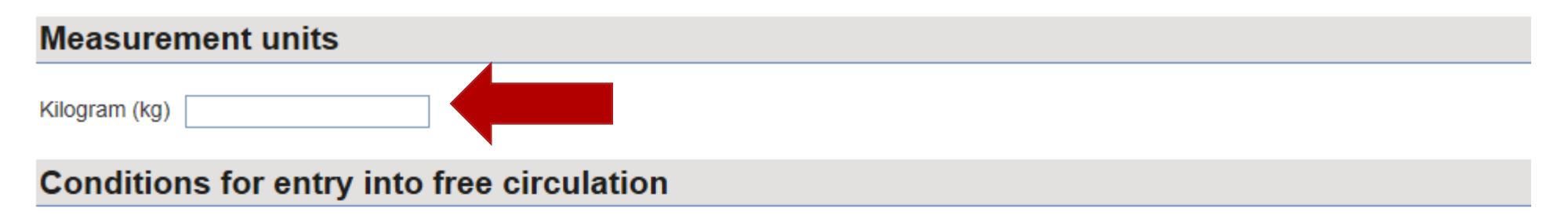

Ensure the conditions for entry into free circulation are met. You may be required to upload supporting documentation.

| 410 Veterinary control (All third countries, 1008)<br>Footnotes: <u>CD624</u> , <u>CD686</u> | <ul> <li>The quantity or the price per unit declared, as appropriate, is equal or less than the specified maximum, or presentation of the required document</li> <li>Common Veterinary Entry Document (CVED) in accordance with Regulation (EC) No. 136/2004, used for veterinary check on products</li> <li>The declared goods are not concerned by Commission Decision 2007/275/EC</li> <li>2kg, Import/export allowed after control Other conditions</li> <li>Common Veterinary Entry Document (CVED) in accordance with Regulation (EC) No. 136/2004, used for veterinary check on products</li> <li>The declared goods are not concerned by Commission Decision 2007/275/EC</li> <li>2kg, Import/export allowed after control Other conditions</li> <li>Common Veterinary Entry Document (CVED) in accordance with Regulation (EC) No. 136/2004, used for veterinary check on products</li> <li>The declared goods are not concerned by Commission Decision 2007/275/EC</li> <li>Personal consignment of a product of animal origin of a non-commercial character, according to Article No 2 of Regulation (EC) No 206/2009</li> </ul> |
|----------------------------------------------------------------------------------------------|----------------------------------------------------------------------------------------------------|
| 750 Import control of organic products (ERGA OMNES,<br>1011)<br>Footnotes: <u>CD808</u>      | <ul> <li>Presentation of a certificate/licence/document</li> <li>Certificate of inspection for organic products</li> <li>Goods not concerned by Regulation (EC) No 834/2007 (organic products)</li> </ul>                                                                                                    |
|                                                                                              |                                                                                                    |

Declaration cannot be completed - If the consignment declaration shows the following message below - the Tariff measures will have to be reviewed by a JCIS Officer before continuation of the declaration can be completed. This is to ensure the correct paperwork has been submitted and Customs do not require any further information. Once authorised, you will be able to make payment, or if zero rated the declaration will be resolved.

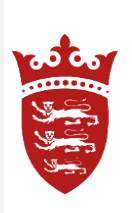

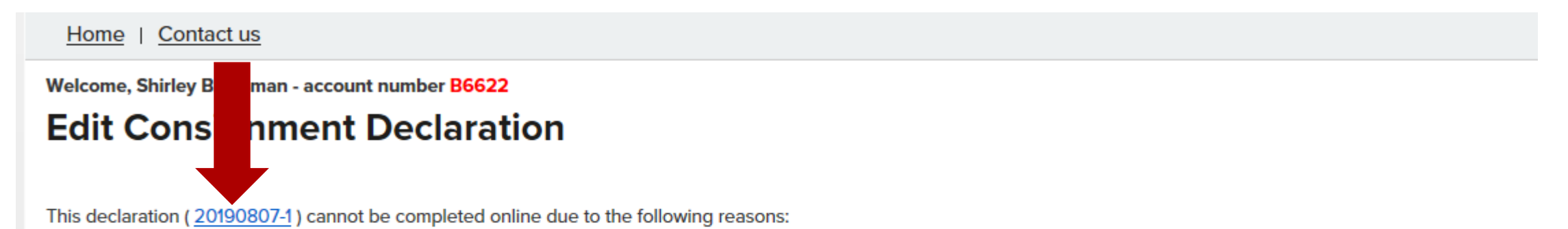

· Tariff measure types should be reviewed by officer

The information you have submitted has been saved. Contact Jersey Customs and Immigration Service on +44 (0) 1534 448088 for more information and assistance if required.

• If the correct information is supplied by the declarant to Officers, at import, this will help expedite the clearance process.

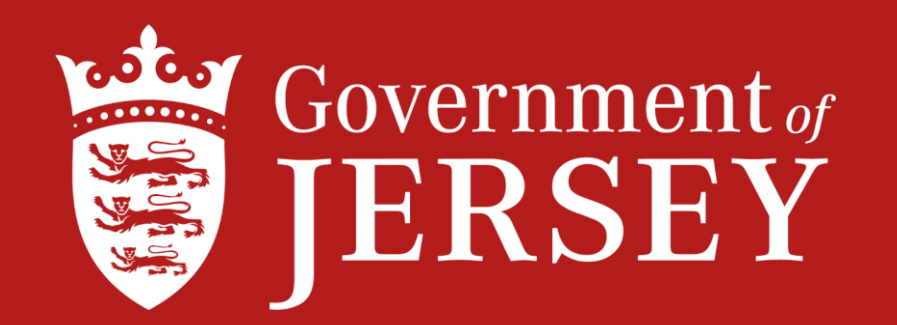

# Further information on imports to Jersey can be found at gov.je

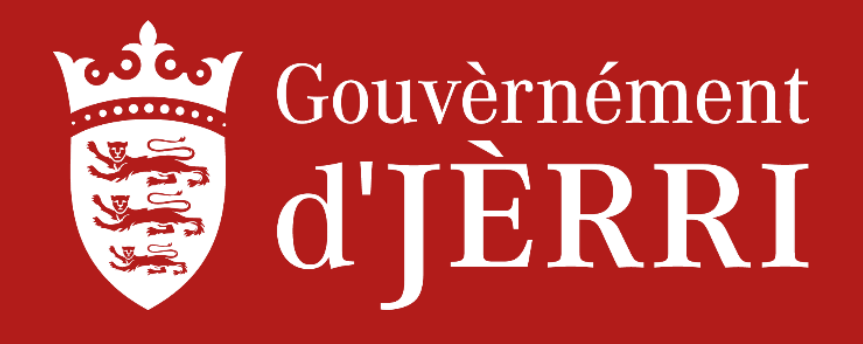